# KAVDI.Mobil Messdatenserver

Version V4.0.0

| ▲ Messdaten-S<br>atei Messages          | rver Version V4.0.0 [Build 29.05.2018]                              |   | - | × |
|-----------------------------------------|---------------------------------------------------------------------|---|---|---|
| Einstellungen Ta<br><b>Registrierte</b> | chymeter   GNSS-Empfänger   Datentransfer   Simulation  <br>Clients |   |   |   |
| Socket-Nr.                              | IP-Adresse                                                          | _ |   |   |
|                                         |                                                                     |   |   |   |
| Moldungon                               |                                                                     |   |   |   |
| TCPIP-Server auf                        | Port 5503 erfolgreich gestartet !                                   |   |   |   |
| Messgeratekoring                        | ananon envigreich gelesen.                                          |   |   |   |
|                                         |                                                                     |   |   |   |
|                                         |                                                                     |   |   |   |
|                                         |                                                                     |   |   |   |
|                                         |                                                                     |   |   |   |
|                                         |                                                                     |   |   |   |

#### Seite: 2(23)

## Allgemein

Der Messdatenserver ist eine Komponente von KAVDI.Mobil. Er stellt die Verbindung zu den Messgeräten (Tachymeter/GNSS-Empfänger) her. Zudem kommuniziert er generalisiert mit KAVDI.Mobil, so dass es für die Bedienung nicht relevant ist was für ein Tachymeter bzw. GNSS-Empfänger angeschlossen ist. Von KAVDI.Mobil nimmt der Messdatenserver Befehle zur Steuerung der Messgeräte entgegen, regelt dann den Datentransfer zu dem Messgerät und liefert die Messwerte generalisiert an KAVDI.Mobil zurück.

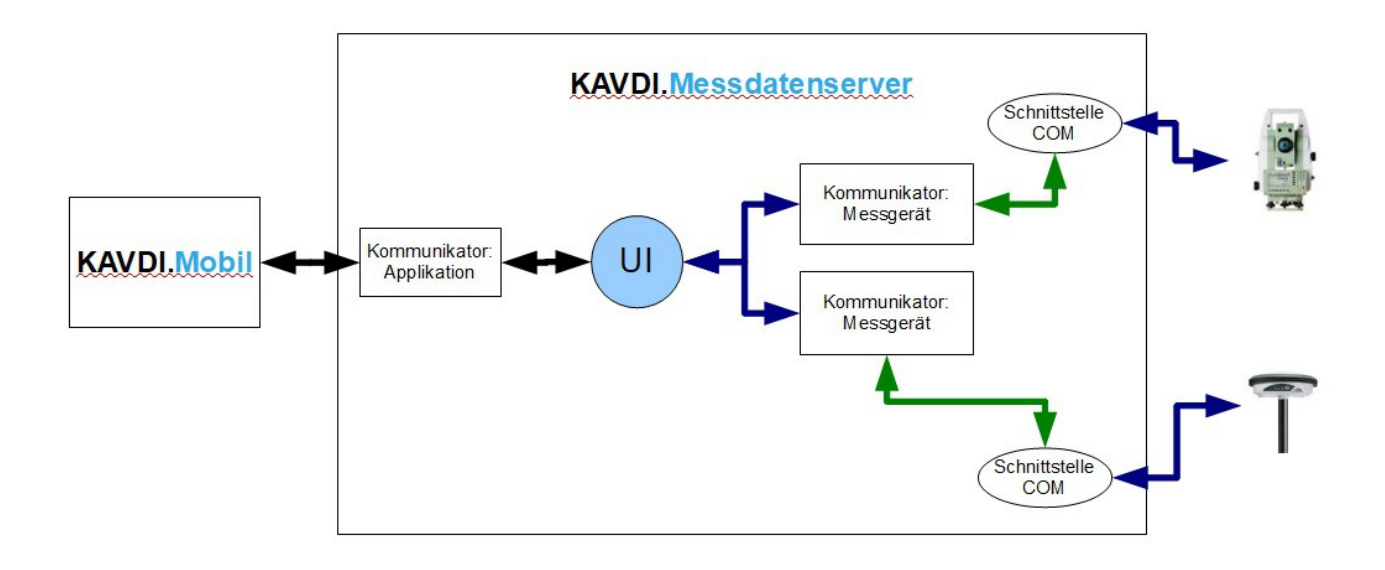

#### Start des Messdatenservers

Die ausführbare Datei (kd\_mds.exe) befindet sich im bin-Verzeichnis unterhalb der KAVDI-Installation. Die Kommunikation zwischen **KAVDI.Mobil** und dem Messdatenserver erfolgt über das Netzwertprotokoll TCP/IP. Beim Start wird ein Port geöffnet über dem die Kommunikation abläuft. Gegebenenfalls muss die Nutzung dieses Protokolls seitens der Firewall gestattet werden. Standardmäßig wird der Port mit der Nummer 5503 verwendet. Die Standardeinstellungen können mit Hilfe von zwei Labeln in der Hauptkonfigurationsdatei von **KAVDI** (.\bin\w\_kavdi.cfg) geändert werden:

K\_MDS\_HOST = localhost K\_MDS\_PORT = 5503

Mit K\_MDS\_HOST wird die Adresse des Rechners festgelegt, auf dem der Messdatenserver läuft. "localhost" bedeutet, dass sich **KAVDI.Mobil** und der Messdatenserver auf dem gleichen Rechner befinden (Standard). Theoretisch könnte man den Messdatenserver zur Bauwerksüberwachung nutzen. In diesem Fall befindet sich **KAVDI.Mobil** und der Messdatenserver (mit Messgerät) an unterschiedlichen Orten. Mit dem Label K\_MDS\_HOST wird dann die IP-Adresse des Rechners definiert, auf dem der Messdatenserver läuft. Z.B: K\_MDS\_HOST = 192.168.17.23

## Kommandozeilenparameter:

Mit Hilfe von Kommandozeilenparametern kann der Aufruf des Messdatenservers optimiert werden:

Aufruf: kd\_mds.exe [Kommandozeilenparameter]

| Optionen       | Bedeutung                                                                                                    |
|----------------|----------------------------------------------------------------------------------------------------|
| -p             | TCPIP-Port (Standard 5503)<br>Kann auch über die Konfigurationsdatei von KAVDI mit dem Label<br>K_MDS_PORT eingestellt werden. Die Einstellung über die<br>Konfigurationsdatei wird bevorzugt ! |
| -SIM=          | Dateiname für die Messwerte einer Simulation                                                                                                    |
| -SIM_IMAGE=    | Image für die Simulation                                                                                                    |
| -SIM_IMAGE_MZ= | Maßstabszahl des Image für die Simulation                                                                                                    |
| -S_TACHY       | Die Verbindung über die Schnittstelle zum Tachymeter wird nach dem Start direkt aktiviert.                                                                                                    |
| -S_GNSS        | Die Verbindung über die Schnittstelle zum GNSS-Empfänger wird nach dem Start direkt aktiviert.                                                                                                  |
| -S             | Die Verbindung über die Schnittstelle zum Tachymeter und GNSS-<br>Empfänger wird nach dem Start direkt aktiviert.                                                                               |

Beispiel:

kd\_mds.exe -S\_TACHY

Der Messdatenserver startet und stellt die Verbindung zum Tachymeter über die Schnittstelle her.

#### Karteikarte "Tachymeter"

| Einstellungen | Tachymeter GNSS-Empfänger Datentransfer Simula | tion               |
|---------------|------------------------------------------------|--------------------|
| Tachymet      | ter                                            |                    |
| Leica TPS120  | 0                                              | Simulation Messung |
| C Tachymeter  | r: Com-Server aktiviert                        | Init-Tachymeter    |
| Tachymeter    | r: Com-Server deaktiviert                      | Prisma suchen      |
| COM-Ser       | ver                                            | Prisma finden      |
| Device        |                                                | Messung (Hz V)     |
| Port          | COM41 -                                        |                    |
| Baud          | 19200 💌                                        | Messung (Hz,V,S)   |
| Parität       | None                                           | Drehen: Links      |
| Stopbit       | 1                                              |                    |
| Byte          | 8                                              | Drehen: Rechts     |
|               |                                                | Folgen             |
|               |                                                | STOP               |

In dieser Karteikarte wird der angeschlossene Tachymeter ausgewählt und die Schnittstelle aktiviert. Die vorkonfigurierten Schnittstellenparameter werden angezeigt und können hier noch angepasst werden.

Des weiteren stehen Schaltflächen zur Verfügung, mit denen, nachdem die Verbindung zum Tachymeter aktiviert wurde, getestet werden kann.

Ein Tachymeter mit Robotik-Funktionalität, sollte sich nach einem Klick auf die Schaltfläche "Drehen: Links" in die entsprechende Richtung drehen.

Wenn das Messgerät nicht reagiert, müssen die Schnittstellenparameter bzw. die Tachymeterkonfiguration angepasst werden.

#### A Messdaten-Server Version V4.0.0 [Build 29.05.2018] Datei Messages Einstellungen Tachymeter GNSS-Empfänger Datentransfer Simulation **GNSS-Empfänger** GARMIN Etrex • Emfpänger Status GNSS-Empfaenger: Com-Server aktiviert Anwahl GNSS-Empfaenger: Com-Server deaktivie Abwahl Prisma finden COM-Server NMEA aktivieren Device COM4 NMEA deaktivieren Port COM6 • Baud Modem-Informationen 4800 • Parität None • Modem initialisieren Stopbit 1 • Byte 8 • Information: Referenzstation Info

### Karteikarte "GNSS-Empfänger"

In dieser Karteikarte wird der angeschlossene GNSS-Empfänger ausgewählt und die Schnittstelle aktiviert. Die vorkonfigurierten Schnittstellenparameter werden angezeigt und können hier noch angepasst werden.

Des weiteren stehen Schaltflächen zur Verfügung, mit denen, nachdem die Verbindung zum GNSS-Empfänger aktiviert wurde, getestet werden kann.

#### Hinweis/Empfehlung:

In der Regel werden die GNSS-Empfänger so konfiguriert, dass sie sich nach dem Einschalten automatisch mit dem Korrekturdatendienst verbinden und anschließend auf der COM-Schnittstelle kontinuierlich NMEA-Datensätze liefern.

Dies ist auch für den Messdatenserver die bevorzugte Methode. Hierzu muss in der GNSS-Empfänger-Konfiguration der Schnittstellentyp "NMEA-Continues" aktiviert sein.

# Karteikarten "Datentransfer" und "Simulation"

Diese beiden Karteikarten stehen zu Analysezwecken zur Verfügung und werden hier vorerst nicht beschrieben.

# Menüpunkt "Datei->Messgeräte"

Unter diesem Menüpunkt finden Sie die Messgeräteeigenschaften. Hier können die Messgeräte angelegt, die zugehörigen Schnittstellen definiert und die Schnittstellenparameter vorkonfiguriert werden. Die hier definierten Messgeräte können dann unter den entsprechenden Karteikarten "Tachymeter" oder "GNSS-Empfänger" ausgewählt werden.

| Geodimeter 440                                           |                |
|----------------------------------------------------------|----------------|
| 🖈 Leica TC1000 Name des Messgerätes                      | Leica TC100    |
| Teica TPS1200 Seriennummer                               |                |
| TOPCON GPT-8000A Atmosphärische Korrektion am Tachymeter | Nei            |
| TEISS S10                                                |                |
| ZEISS S10 SPACE                                          | Leice TC 100   |
| Leica TC1010                                             | Leica GEOCOM V |
| * Sokkia SRX3                                            |                |
| Trimble5600 Schnittstellenparameter                      |                |
| GNSS-Empfänger Anschlusstyp                              | COL            |
| COM-Port                                                 | COM            |
| TOPCON HIPER+ (GSM SAPOS Ar Baudrate                     | 240            |
| TOPCON HIPER+ (GSM SAPOS Di                              | Non            |
| TOPCON HIPER+ (GSM ASCOS Ar                              |                |
| TOPCON HIPER+ (NTRIP)                                    |                |
| GARMIN Etrex                                             |                |
| RoyalTek RGM-2000                                        |                |
| R LEICA GS15                                             |                |
| R Neu                                                    |                |
| Verbindungen                                             |                |
| > <                                                      |                |
| 1                                                        |                |

# Sonstiges

Die nachfolgend gelisteten Funktionen des Messdatenservers haben keinen Anspruch auf Vollständigkeit. Sie dienen als "grobe" Orientierung. Ergeben sich weiterführende Fragen kontaktieren Sie bitte unseren Support: support@kavdi.de.

| Funktion COM-Server (MDS_Comm_Server) | Beschreibung                                                                                                    |
|---------------------------------------|----------------------------------------------------------------------------------------------------|
| Init_Tachymeter                       | Tachymeter wird initialisiert                                                                                                    |
| Get_Tachymeter_Mode                   | <keine verwendung=""></keine>                                                                                                    |
| Get_Messung                           | Vom Gerät wird eine Messung (Richtung, Vertikalwinkel und<br>Schrägstrecke) angefordert. Die Messung soll aktuell ausgeführt<br>werden.                                |
| Get_Richtung_und_Vertikal             | Vom Gerät wird eine Messung (Richtung, Vertikalwinkel)<br>angefordert. Die Messung soll aktuell ausgeführt werden.                                                     |
| Get_Kompensator_Messung               | Eine besondere Messung wird angefordert in der Informationen<br>zum Kompensator geliefert werden. Nur diese werden<br>verarbeitet.<br>Längsneigung/Querneigung         |
| Set_To_Richtung_und_Vertikal          | Gerät auf Richtung und Vertikalwinkel setzen                                                                                                    |
| Set_Prisma_Lock_Status                | Prismenverfolgung ein- bzw. ausschalten                                                                                                    |
| Tachymeter_Search_Prisma              | Ein Prisma wird gesucht und dann genau angezielt.<br>Das Prisma muss sich im "Gesichtsfeld" des Tachymeters<br>befinden                                                |
| Tachymeter_Find_Prisma                | Der Tachymeter sucht ein Prisma. Das Prisma braucht sicht hierbei nicht im "Gesichtsfeld" befinden.                                                                    |
| Step_Richtung_und_Vertikal            | <keine verwendung=""></keine>                                                                                                    |
| Move_Links                            | Linksherum drehen                                                                                                    |
| Move_Rechts                           | Rechtsherum drehen                                                                                                    |
| Move_Hoch                             | Nach oben drehen                                                                                                    |
| Move_Runter                           | Nach unten drehen                                                                                                    |
| Move_Stop                             | Alle Bewegungen stoppen                                                                                                    |
| Set_Einweishilfe                      | Zusätzliche Einweishilfen<br>Leica: Elektronische Zieleinweishilfe EGL<br>4 Stufen: Off(0), Low(1), Mid(2), High(3)<br>Topcon: Tracking-Indicator<br>0 = Aus<br>1 = An |
| Set_Messmodus                         | Messmodus<br>1 Standard-Reflektor<br>2 Reflektorlos                                                                                                    |

| Tachymeter:GEODIMETER 600Schnittstelle:GEODIMETER Online                                                                                                    |                                                                                                    |  |  |
|----------------------------------------------------------------------------------------------------|----------------------------------------------------------------------------------------------------|--|--|
| Bemerkung                                                                                                    |                                                                                                    |  |  |
| Einstellung der Kommunikationsschnittstelle am Messgerät:Menü: Datenausgang->Ausgabe wählen->RS232:RS-232 ONYesCOM=1.8.0.9600Yes (Standardeinstellungen)Table Nr.=Yes (damit gilt Standard Table 0 als Voreinstellunge)REG-Taste?NoSlave?Yes |                                                                                                    |  |  |
| Funktion COM-Server (MDS_Comm_Server)                                                                                                    |                                                                                                    |  |  |
| Init_Tachymeter                                                                                                    | PG,3=0 => EDM-Distance Mode: Standard                                                                                                    |  |  |
| Get_Tachymeter_Mode                                                                                                    | <keine verwendung=""></keine>                                                                                                    |  |  |
| Get_Messung                                                                                                    | RGT=>TestSignalLiegt kein Signal an dann weiter wie beiGet_Richtung_und_Vertikalansonsten:TG=>Messung ausführen und Datenempfangen                                                                             |  |  |
| Get_Richtung_und_Vertikal                                                                                                    | RG,7=>Lese HorizontalrichtungRG,8=>Lese Vertikalwinkel                                                                                                    |  |  |
| Get_Kompensator_Messung                                                                                                    | <keine verwendung=""></keine>                                                                                                    |  |  |
| Set_To_Richtung_und_Vertikal                                                                                                    | WG,26==>Setze Soll-VertikalwinkelWG,27==>Setze Soll-HorizontalrichtungWS=PHV=>Positioniere auf Sollwerte ohneGenauigkeitsangabe. Es gilt dann die Genauigkeit je nachInstrumententyp                           |  |  |
| Set_Prisma_Lock_Status                                                                                                    | <keine verwendung=""></keine>                                                                                                    |  |  |
| Tachymeter_Search_Prisma                                                                                                    | <keine verwendung=""></keine>                                                                                                    |  |  |
| Tachymeter_Find_Prisma                                                                                                    | <keine verwendung=""></keine>                                                                                                    |  |  |
| Step_Richtung_und_Vertikal                                                                                                    | <keine verwendung=""></keine>                                                                                                    |  |  |
| Move_Links                                                                                                    | RG,7=>Lese HorizontalrichtungRichtung um 50 Gon verkleinernWG,27==>Setze Soll-HorizontalrichtungWS=PH=>Positioniere auf Sollwerte ohneGenauigkeitsangabe. Es gilt dann die Genauigkeit je nachInstrumententyp  |  |  |
| Move_Rechts                                                                                                    | RG,7=>Lese HorizontalrichtungRichtung um 50 Gon vergroessernWG,27==>Setze Soll-HorizontalrichtungWS=PH=>Positioniere auf Sollwerte ohneGenauigkeitsangabe. Es gilt dann die Genauigkeit je nachInstrumententyp |  |  |
| Move_Hoch                                                                                                    | RG,8 => Lese Vertikalwinkel<br>Winkel um 10 Gon verkleinern                                                                                                    |  |  |

|                  | WG,26==>Setze Soll-VertikalwinkelWS=PV=>Positioniere auf Sollwerte ohneGenauigkeitsangabe. Es gilt dann die Genauigkeit je nachInstrumententyp                                                     |
|------------------|----------------------------------------------------------------------------------------------------|
| Move_Runter      | RG,8=>Lese VertikalwinkelWinkel um 10 Gon vergrößernWG,26==>Setze Soll-VertikalwinkelWS=PV=>Positioniere auf Sollwerte ohneGenauigkeitsangabe. Es gilt dann die Genauigkeit je nachInstrumententyp |
| Move_Stop        | <keine verwendung=""></keine>                                                                                                    |
| Set_Einweishilfe | <keine verwendung=""></keine>                                                                                                    |
| Set Messmodus    | <keine verwendung=""></keine>                                                                                                    |

| Tachymeter:TOPCON GPT 8000Schnittstelle:Kabel (External Link)                                                                         |                                                                                                    |  |
|----------------------------------------------------------------------------------------------------|----------------------------------------------------------------------------------------------------|--|
| Bemerkung                                                                                                    |                                                                                                    |  |
| Einstellung der Kommunikationsschnittstelle am Mo<br>Termination: EXT<br>Rec-Type: REC-A<br>Funktion COM-Server (MDS, Comm, Server, ) | essgerät:                                                                                                    |  |
| Init Tachymeter                                                                                                    | 7P52 -> Compensator aktiv                                                                                                    |  |
|                                                                                                    | ZB32=>Compensator activZB23=>EDM-Distance Mode: Fine 0.2mmZB61=>Vertikalmodus: ZenitZP1+00=>Prismenkonstante auf 0ZD33600=>Waittime auf 3600 Sekunden |  |
| Get_Tachymeter_Mode                                                                                                    | C50                                                                                                    |  |
| Get_Messung                                                                                                    | C10                                                                                                    |  |
| Get_Richtung_und_Vertikal                                                                                                    | C31                                                                                                    |  |
| Get_Kompensator_Messung                                                                                                    | C32                                                                                                    |  |
| Set_To_Richtung_und_Vertikal                                                                                                    | T1a%07.0lf%07.0lfg                                                                                                    |  |
| Set_Prisma_Lock_Status                                                                                                    | aktivieren:<br>T31 Modus: Suchen und Folgen<br>deaktivieren:<br>T30 Modus: Standby                                                                    |  |
| Tachymeter_Search_Prisma                                                                                                    | T40 Modus: Suchen und nicht Folgen                                                                                                    |  |
| Tachymeter_Find_Prisma                                                                                                    | <keine verwendung=""></keine>                                                                                                    |  |
| Step_Richtung_und_Vertikal                                                                                                    | T10%c%07.0lf%c%07.0lfg                                                                                                    |  |
| Move_Links                                                                                                    | T1C+000+000<br>T1B-100                                                                                                    |  |
| Move_Rechts                                                                                                    | T1C+000+000<br>T1B+100                                                                                                    |  |
| Move_Hoch                                                                                                    | T1C+000+000<br>T1A+080                                                                                                    |  |
| Move_Runter                                                                                                    | T1C+000+000<br>T1A-080                                                                                                    |  |
| Move_Stop                                                                                                    | T1C+000+000                                                                                                    |  |
| Set_Einweishilfe                                                                                                    | ZD50 (Aus)<br>ZD51 (An)                                                                                                    |  |
| Set_Messmodus                                                                                                    | ZBA0 => Reflektor<br>ZBA1 => Reflektorlos                                                                                                    |  |

Seite: 12(23)

| Tachymeter:TOPCON GPT 8000Schnittstelle:RC (External Link)                                                                                         |                                                                                                    |  |
|----------------------------------------------------------------------------------------------------|----------------------------------------------------------------------------------------------------|--|
| Bemerkung                                                                                                    |                                                                                                    |  |
| Einstellung der Kommunikationsschnittstelle am Me<br>Termination: EXT<br>Rec-Type: REC-A                                                           | essgerät:                                                                                                    |  |
| Funktion COM-Server (MDS_Comm_Server)                                                                                                    |                                                                                                    |  |
| Init_Tachymeter                                                                                                    | ZB52=>Compensator aktivZB23=>EDM-Distance Mode: Fine 0.2mmZB61=>Vertikalmodus: ZenitZP1+00=>Prismenkonstante auf 0ZD33600=>Waittime auf 3600 Sekunden |  |
| Get_Tachymeter_Mode                                                                                                    | C50                                                                                                    |  |
| Get_Messung                                                                                                    | C10                                                                                                    |  |
| Get_Richtung_und_Vertikal                                                                                                    | C31                                                                                                    |  |
| Get_Kompensator_Messung                                                                                                    | C32                                                                                                    |  |
| Set_To_Richtung_und_Vertikal                                                                                                    | Das Bewegen des Tachymeters hat einen Abbau der<br>Kommunikationsverbindung zur Fernbedienung zur Folge und ist<br>von daher nicht implementiert!     |  |
| Set_Prisma_Lock_Status                                                                                                    | aktivieren:<br>Kt RC-2R (Turn around)<br>deaktivieren:<br>T30                                                                                         |  |
| Tachymeter_Search_Prisma                                                                                                    | Kt RC-2R (Turn around)                                                                                                    |  |
| Tachymeter_Find_Prisma                                                                                                    | <keine verwendung=""></keine>                                                                                                    |  |
| Step_Richtung_und_Vertikal                                                                                                    | Das Bewegen des Tachymeters hat einen Abbau der<br>Kommunikationsverbindung zur Fernbedienung zur Folge und ist<br>von daher nicht implementiert!     |  |
| Iove_LinksDas Bewegen des Tachymeters hat einen Abbau der<br>Kommunikationsverbindung zur Fernbedienung zur Folg<br>von daher nicht implementiert! |                                                                                                    |  |
| Move_Rechts                                                                                                    | Das Bewegen des Tachymeters hat einen Abbau der<br>Kommunikationsverbindung zur Fernbedienung zur Folge und ist<br>von daher nicht implementiert!     |  |
| Move_Hoch                                                                                                    | Das Bewegen des Tachymeters hat einen Abbau der<br>Kommunikationsverbindung zur Fernbedienung zur Folge und ist<br>von daher nicht implementiert!     |  |
| Move_Runter                                                                                                    | Das Bewegen des Tachymeters hat einen Abbau der<br>Kommunikationsverbindung zur Fernbedienung zur Folge und ist<br>von daher nicht implementiert!     |  |
| Move_Stop                                                                                                    | T1C+000+000                                                                                                    |  |
| Set_Einweishilfe                                                                                                    | ZD50 (Aus)                                                                                                    |  |

|               | ZD51 (An)                                               |
|---------------|---------------------------------------------------------|
| Set_Messmodus | Bei Remote-Control gibt es keine reflektorlose Messung. |

| Tachymeter:LEICA TC1000Schnittstelle:GSI-Online                                                                                                    |                                                                                                    |
|----------------------------------------------------------------------------------------------------|----------------------------------------------------------------------------------------------------|
| Bemerkung                                                                                                    |                                                                                                    |
| Der Tachymeter TC1000 muss die Individuelle Gerä<br>Adresse liefert das Gerät mindestens den Returnwer<br>Adresse auf einen Wert ungleich 0, dann wartet der 1 | iteadresse 0 besitzen (Set Mode 79 Run 0 Run). Nur mit der<br>t '?'. Das Programm wartet auf einen Returnwert ! Steht die<br>Messdatenserver bis zum Timeout.                                                                                |
| Funktion COM-Server (MDS_Comm_Server)                                                                                                    |                                                                                                    |
| Init_Tachymeter                                                                                                    | a=>Messgerät anschaltenMAICNIN=>Kompensator anMAMHNKN=>Winkeleinheit auf gonMAMINHN=>Messeinheit auf MeterMOHEENO=>Registrierformat löschenMOEENO=>Registrierformat (Standard)SET/51/4=>Genauigkeit StreckeSET/161/0=>Distance Mode (Normal) |
| Get_Tachymeter_Mode                                                                                                    | <keine verwendung=""></keine>                                                                                                    |
| Get_Messung                                                                                                    | u                                                                                                    |
| Get_Richtung_und_Vertikal                                                                                                    | p                                                                                                    |
| Get_Kompensator_Messung                                                                                                    | <keine verwendung=""></keine>                                                                                                    |
| Set_To_Richtung_und_Vertikal                                                                                                    | <keine verwendung=""></keine>                                                                                                    |
| Set_Prisma_Lock_Status                                                                                                    | <keine verwendung=""></keine>                                                                                                    |
| Tachymeter_Search_Prisma                                                                                                    | <keine verwendung=""></keine>                                                                                                    |
| Tachymeter_Find_Prisma                                                                                                    | <keine verwendung=""></keine>                                                                                                    |
| Step_Richtung_und_Vertikal                                                                                                    | <keine verwendung=""></keine>                                                                                                    |
| Move_Links                                                                                                    | <keine verwendung=""></keine>                                                                                                    |
| Move_Rechts                                                                                                    | <keine verwendung=""></keine>                                                                                                    |
| Move_Hoch                                                                                                    | <keine verwendung=""></keine>                                                                                                    |
| Move_Runter                                                                                                    | <keine verwendung=""></keine>                                                                                                    |
| Move_Stop                                                                                                    | c                                                                                                    |
| Set_Einweishilfe                                                                                                    | <keine verwendung=""></keine>                                                                                                    |
| Set_Messmodus                                                                                                    | <keine verwendung=""></keine>                                                                                                    |

| Seite: ' | 16(23) |
|----------|--------|
|----------|--------|

| Tachymeter:<br>Schnittstelle: | LEICA TC1010<br>GSI-Online |
|-------------------------------|----------------------------|
| Bemerkung                     |                            |
|                               |                            |

Der Tachymeter TC1010 muss die Individuelle Geräteadresse 0 besitzen. Nur mit der Adresse liefert das Gerät mindestens den Returnwert '?'. Das Programm wartet auf einen Returnwert ! Steht die Adresse auf einen Wert ungleich 0, dann wartet der Messdatenserver bis zum Timeout.

| Funktion COM-Server (MDS_Comm_Server) |                                                                                                    |  |  |  |
|---------------------------------------|----------------------------------------------------------------------------------------------------|--|--|--|
| Init_Tachymeter                       | a=>Messgerät anschaltenSET/173/1=>Kompensator anSET/40/0=>Winkeleinheit auf gonSET/41/0=>Messeinheit auf MeterSET/50/4=>Genauigkeit WinkelSET/51/4=>Genauigkeit StreckeSET/161/0=>Distance Mode (Normal) |  |  |  |
| Get_Tachymeter_Mode                   | <keine verwendung=""></keine>                                                                                                    |  |  |  |
| Get_Messung                           | SET/160/0<br>GET/M/WI21/WI22/WI31                                                                                                    |  |  |  |
| Get_Richtung_und_Vertikal             | SET/160/0<br>GET/M/WI21/WI22                                                                                                    |  |  |  |
| Get_Kompensator_Messung               | <keine verwendung=""></keine>                                                                                                    |  |  |  |
| Set_To_Richtung_und_Vertikal          | <keine verwendung=""></keine>                                                                                                    |  |  |  |
| Set_Prisma_Lock_Status                | <keine verwendung=""></keine>                                                                                                    |  |  |  |
| Tachymeter_Search_Prisma              | <keine verwendung=""></keine>                                                                                                    |  |  |  |
| Tachymeter_Find_Prisma                | <keine verwendung=""></keine>                                                                                                    |  |  |  |
| Step_Richtung_und_Vertikal            | <keine verwendung=""></keine>                                                                                                    |  |  |  |
| Move_Links                            | <keine verwendung=""></keine>                                                                                                    |  |  |  |
| Move_Rechts                           | <keine verwendung=""></keine>                                                                                                    |  |  |  |
| Move_Hoch                             | <keine verwendung=""></keine>                                                                                                    |  |  |  |
| Move_Runter                           | <keine verwendung=""></keine>                                                                                                    |  |  |  |
| Move_Stop                             | c                                                                                                    |  |  |  |
| Set_Einweishilfe                      | <keine verwendung=""></keine>                                                                                                    |  |  |  |
| Set_Messmodus                         | <keine verwendung=""></keine>                                                                                                    |  |  |  |

| Tachymeter:LEICA TPS1200Schnittstelle:GEOCOM_ASCII |                                                                                                    |  |  |
|----------------------------------------------------|----------------------------------------------------------------------------------------------------|--|--|
| Bemerkung                                          |                                                                                                    |  |  |
|                                                    |                                                                                                    |  |  |
| Funktion COM-Server (MDS_Comm_Server)              |                                                                                                    |  |  |
| Init_Tachymeter                                    | %R1Q,2006:1TMC_SetInclineSwitch%R1Q,1004:0EDM_Laserpointer%R1Q,2020:2TMC_SetEdmMode%R1Q,17019:0BAP_SetMeasPrg%R1Q,2024:0.0TMC_SetPrismCorr |  |  |
| Get_Tachymeter_Mode                                | <keine verwendung=""></keine>                                                                                                    |  |  |
| Get_Messung                                        | %R1Q,17017:2                                                                                                    |  |  |
| Get_Kompensator_Messung                            | %R1Q,2003:0                                                                                                    |  |  |
| Get_Richtung_und_Vertikal                          | %R1Q,17017:1                                                                                                    |  |  |
| Get_Kompensator_Messung                            | %R1Q,2003:0                                                                                                    |  |  |
| Set_To_Richtung_und_Vertikal                       | %R1Q,9027:%17.10lf,%17.10lf,%d,%d,0                                                                                                    |  |  |
| Set_Prisma_Lock_Status                             | aktivieren:<br>%R1Q,18007:1<br>%R1Q,9013:<br>deaktivieren:<br>%R1Q,18007:0                                                                 |  |  |
| Tachymeter_Search_Prisma                           | %R1Q,18005:1<br>%R1Q,9029:0.7,0.7,0<br>%R1Q,9037:0.08,0.08,0                                                                               |  |  |
| Tachymeter_Find_Prisma                             | <keine verwendung=""></keine>                                                                                                    |  |  |
| Step_Richtung_und_Vertikal                         | <keine verwendung=""></keine>                                                                                                    |  |  |
| Move_Links                                         | %R1Q,6002:0<br>%R1Q,6001:1<br>%R1Q,6004:-0.3,0.0                                                                                           |  |  |
| Move_Rechts                                        | %R1Q,6002:0<br>%R1Q,6001:1<br>%R1Q,6004:0.3,0.0                                                                                            |  |  |
| Move_Hoch                                          | %R1Q,6002:0<br>%R1Q,6001:1<br>%R1Q,6004:-0.2,0.0                                                                                           |  |  |
| Move_Runter                                        | %R1Q,6002:0<br>%R1Q,6001:1<br>%R1Q,6004:0.2,0.0                                                                                            |  |  |
| Move_Stop                                          | %R1Q,6002:0                                                                                                    |  |  |
| Set_Einweishilfe                                   | %R1Q,1059:0<br>0 = Aus<br>1 = Low<br>2 = Mid                                                                                               |  |  |

#### KAVDI.Mobil: Messdatenserver(Stand 29.05.2018)

|               | 3                                                               | = | High                                |
|---------------|-----------------------------------------------------------------|---|-------------------------------------|
| Set_Messmodus | Laserpointer an bzw. ausschalten:<br>%R1Q,1004:0<br>%R1Q,1004:1 |   |                                     |
|               | 0<br>1                                                          | = | Laserpointer aus<br>Laserpointer an |
|               | Messmodus:<br>%R1Q,17019:0<br>%R1Q,17019:3                      |   |                                     |
|               | 0<br>3                                                          | = | Reflektormessung<br>Reflektorlos    |

| Tachymeter:ZEISS S10Schnittstelle:INTCTL                                                      |                                                                                                    |  |  |  |
|-----------------------------------------------------------------------------------------------|----------------------------------------------------------------------------------------------------|--|--|--|
| Bemerkung                                                                                     |                                                                                                    |  |  |  |
| Dateien: S_intctl.exe, s_intctl.bmp und s_intctl.txt auf die Speicherkarte kopieren (A:\apps) |                                                                                                    |  |  |  |
| Funktion COM-Server (MDS_Comm_Server)                                                         |                                                                                                    |  |  |  |
| Init_Tachymeter                                                                               | !Kmot 1 =>Motorik einschalten!SP20 1=>Winkelverbesserung aktiv!KPK 0.000=>Prismenkonstante auf 0.000m!KA 0.000=>Additionskonstante auf 0.000m!Kori 1=>Originale Teilkreisablesung |  |  |  |
| Get_Tachymeter_Mode                                                                           | <keine verwendung=""></keine>                                                                                                    |  |  |  |
| Get_Messung                                                                                   | FMS                                                                                                    |  |  |  |
| Get_Richtung_und_Vertikal                                                                     | FW1                                                                                                    |  |  |  |
| Get_Kompensator_Messung                                                                       | FKO                                                                                                    |  |  |  |
| Set_To_Richtung_und_Vertikal                                                                  | RST=>Bewegung STOPFW1=>Richtung und Vertikal!Kv1=>Sollvertikalwinkel einstellen!Khz=>Sollrichtung einstellenFAC=>Auf Sollwinkel einstellen                                        |  |  |  |
| Set_Prisma_Lock_Status                                                                        | FTO=>AnFTN=>Aus                                                                                                    |  |  |  |
| Tachymeter_Search_Prisma                                                                      | FZO                                                                                                    |  |  |  |
| Tachymeter_Find_Prisma                                                                        | <keine verwendung=""></keine>                                                                                                    |  |  |  |
| Step_Richtung_und_Vertikal                                                                    | <keine verwendung=""></keine>                                                                                                    |  |  |  |
| Move_Links                                                                                    | Bewegung in 50 Gon-SchrittenRST=>Bewegung STOPFW1=>Richtung und Vertikal!Kv1=>Sollvertikalwinkel einstellen!Khz=>Sollrichtung einstellenFAC=>Auf Sollwinkel einstellen            |  |  |  |
| Move_Rechts                                                                                   | Bewegung in 50 Gon-SchrittenRST=>Bewegung STOPFW1=>Richtung und Vertikal!Kv1=>Sollvertikalwinkel einstellen!Khz=>Sollrichtung einstellenFAC=>Auf Sollwinkel einstellen            |  |  |  |
| Move_Hoch                                                                                     | Bewegung in 10 Gon-SchrittenRST=>Bewegung STOPFW1=>Richtung und Vertikal!Kv1=>Sollvertikalwinkel einstellen!Khz=>Sollrichtung einstellenFAC=>Auf Sollwinkel einstellen            |  |  |  |
| Move_Runter                                                                                   | Bewegung in 10 Gon-Schritten<br>RST => Bewegung STOP                                                                                                    |  |  |  |

|                  | FW1=>Richtung und Vertikal!Kv1=>Sollvertikalwinkel einstellen!Khz=>Sollrichtung einstellenFAC=>Auf Sollwinkel einstellen |  |  |  |
|------------------|----------------------------------------------------------------------------------------------------|--|--|--|
| Move_Stop        | RST                                                                                                    |  |  |  |
| Set_Einweishilfe | !KPoL                                                                                                    |  |  |  |
| Set_Messmodus    | <keine verwendung=""></keine>                                                                                            |  |  |  |

| Tachymeter:Zeiss S10 (Space)Schnittstelle:INTCTL                                              |                                                                                                    |  |  |  |
|-----------------------------------------------------------------------------------------------|----------------------------------------------------------------------------------------------------|--|--|--|
| Bemerkung                                                                                     |                                                                                                    |  |  |  |
| Dateien: S_intctl.exe, s_intctl.bmp und s_intctl.txt auf die Speicherkarte kopieren (A:\apps) |                                                                                                    |  |  |  |
| Funktion COM-Server (MDS_Comm_Server)                                                         |                                                                                                    |  |  |  |
| Init_Tachymeter                                                                               | !Kmot 1 => Motorik einschalten   !SP20 1 => Winkelverbesserung aktiv   !KPK 0.000 => Prismenkonstante auf 0.000m   !KA 0.000 => Additionskonstante auf 0.000m   !Kori 1 => Originale Teilkreisablesung   !KQL => Adresse für Funkmodul (Muss über die   vorgegeben werden) Programmoptionen |  |  |  |
| Get_Tachymeter_Mode                                                                           | <keine verwendung=""></keine>                                                                                                    |  |  |  |
| Get_Messung                                                                                   | FMS                                                                                                    |  |  |  |
| Get_Richtung_und_Vertikal                                                                     | FW1                                                                                                    |  |  |  |
| Get_Kompensator_Messung                                                                       | FKO                                                                                                    |  |  |  |
| Set_To_Richtung_und_Vertikal                                                                  | RST=>Bewegung STOPFW1=>Richtung und Vertikal!Kv1=>Sollvertikalwinkel einstellen!Khz=>Sollrichtung einstellenFAC=>Auf Sollwinkel einstellen                                                                                                    |  |  |  |
| Set_Prisma_Lock_Status                                                                        | FTO => An<br>FTN => Aus                                                                                                    |  |  |  |
| Tachymeter_Search_Prisma                                                                      | FZO                                                                                                    |  |  |  |
| Tachymeter_Find_Prisma                                                                        | FSZ                                                                                                    |  |  |  |
| Step_Richtung_und_Vertikal                                                                    | <keine verwendung=""></keine>                                                                                                    |  |  |  |
| Move_Links                                                                                    | Bewegung in 50 Gon-SchrittenRST=>Bewegung STOPFW1=>Richtung und Vertikal!Kv1=>Sollvertikalwinkel einstellen!Khz=>Sollrichtung einstellenFAC=>Auf Sollwinkel einstellen                                                                                                    |  |  |  |
| Move_Rechts                                                                                   | Bewegung in 50 Gon-SchrittenRST=>Bewegung STOPFW1=>Richtung und Vertikal!Kv1=>Sollvertikalwinkel einstellen!Khz=>Sollrichtung einstellenFAC=>Auf Sollwinkel einstellen                                                                                                    |  |  |  |
| Move_Hoch                                                                                     | Bewegung in 10 Gon-SchrittenRST=>Bewegung STOPFW1=>Richtung und Vertikal!Kv1=>Sollvertikalwinkel einstellen!Khz=>Sollrichtung einstellenFAC=>Auf Sollwinkel einstellen                                                                                                    |  |  |  |

| Move_Runter      | Bewegung in 10 Gon-Schritten          |  |  |  |
|------------------|---------------------------------------|--|--|--|
|                  | RST => Bewegung STOP                  |  |  |  |
|                  | FW1 => Richtung und Vertikal          |  |  |  |
|                  | !Kv1 => Sollvertikalwinkel einstellen |  |  |  |
|                  | !Khz => Sollrichtung einstellen       |  |  |  |
|                  | FAC => Auf Sollwinkel einstellen      |  |  |  |
| Move_Stop        | RST                                   |  |  |  |
| Set_Einweishilfe | !KPoL                                 |  |  |  |
| Set_Messmodus    | <keine verwendung=""></keine>         |  |  |  |

#### KAVDI.Mobil: Messdatenserver(Stand 29.05.2018)

| GNSS-Empfänger:<br>Schnittstelle:     | LEICA GS15<br>OWI |                                                                                                    |                                                                                                    |                                                                                                    |
|---------------------------------------|-------------------|----------------------------------------------------------------------------------------------------|----------------------------------------------------------------------------------------------------|----------------------------------------------------------------------------------------------------|
| Bemerkung                             |                   |                                                                                                    |                                                                                                    |                                                                                                    |
|                                       |                   |                                                                                                    |                                                                                                    |                                                                                                    |
| Funktion COM-Server (MDS_Comm_Server) |                   |                                                                                                    |                                                                                                    |                                                                                                    |
| Init_GNSS_Empfaenger                  |                   | \$PLEIQ,POS,0,0,0<br>\$PLEIQ,TPV,0,0,0<br>\$PLEIQ,VEL,0,0,0<br>\$PLEIQ,SVP,0,0<br>\$PLEIS,AHT,0,0.000,0                            | =><br>=><br>=><br>=>                                                                                                    | POS Message abstellen<br>TPV Message abstellen<br>VEL Message abstellen<br>SVP Message abstellen<br>Antennenhöhe auf 0                                                                                      |
| Dial_Up                               |                   | Anwahltyp GPRS:<br>\$PLEIS,RTK<br>\$PLEIS,DCF<br>(Was ?)<br>\$PLEIS,DPM<br>\$PLEIS,NET<br>\$PLEIS,NET<br>verknüpfen<br>\$PLEIS,RTK | $ \begin{array}{c} \Rightarrow \\ \Rightarrow \\ \Rightarrow \\ \Rightarrow \\ \Rightarrow \\ \Rightarrow \\ \Rightarrow \end{array} $ | RTK Stop<br>Device-Konfiguration<br>(Modem mit PIN)<br>Device-Port-Manager (Wo ?)<br>(Interner Modem-Port)<br>GPRS (Anbieter)<br>GPRS mit Modem<br>Real-Time-Daten empfangen<br>(Korrekturdatenversion/VRS) |